# Modellbahn-Steuerungsprogramme und Zentralen

Einbindung der MobaLedLib als Zubehördecoder (Accessory) via DCC.

## **Rocrail mit BiDiB-Zentrale**

Einbindung in Kombination BiDiB-Zentrale "GBMboost" und Software "Rocrail"

- Ausgang in Rocrail anlegen, DCC Adresszuordnung
- Aktion in Rocrail erstellen
- Aktionsteuerung in Rocrail einrichten

#### Rocrail Ausgang anlegen

Den DCC-Eingang der MobaLedLib(100-DE)-Hauptplatine mit dem DCC-Anschluss der Zentrale verbinden. Nach dem Starten von Rocrail ist im Plan für jede Adresse ein Ausgangs-Element zu erstellen. (LED-Ausgang [rund] oder Schalter-Ausgang).

×

Über die rechte Maustaste erreicht man die Eigenschaften des Ausgangs. Alternativ unter dem Menue Tabelle\Ausgang. Hier im Menue Allgemein wird unter Kennung @ ein Name für den Ausgang vergeben.

×

Hier im Menue "Schnittstelle" die "Schnittstellenkennung" (eurer Zentrale) eingeben, siehe auch Rocrail-Eigenschaften unter https://wiki.rocrail.net/doku.php?id=rocrailini-controller-de. Unter "Bus" (nicht bei allen Zentralen) die Eindeutige Kennung eintragen, siehe https://wiki.rocrail.net/doku.php?id=addressing-de. Gemäß Rocrail ist dies nur bei bestimmten Systemen notwendig. Bei allen anderen Systemen kann der Wert auf 0 bleiben. Als "Protokoll" NMRA-DCC eintragen. Unter "Adresse" die vorher im Prog\_Generator\_MobaLedLib.xlsm oder in die Arduino IDE eingetragene Adresse eingeben.

Achtung: Je nach Zentrale und Schemata der Adressierung (MADA, PADA, FADA) wird entweder die o.g. Adresse unter dem Punkt "Adresse" oder unter dem Punkt "Port" oder unter den Punkten "Adresse + Port" verwendet. https://wiki.rocrail.net/doku.php?id=addressing-de Die Adressierung, z.B. bei der Konstellation der MobaLedLib mit dem DCC-Ausgang der Fichtelbahnzentrale (GBMasterBoost) und Rocrail, verschiebt sich um +4. Aus Adresse 900 in der MobaLedLib wird in Rocrail Adresse 904. Dies gilt nicht für alle Zentralen.

Die "Option" Weiche ist anzuhaken, ggf. auch Umkehren (sollte in der Praxis An- und Ausschalten invertiert sein). Der Haken bei "Zubehör" ist ebenfalls zu setzen.

#### ×

#### **Rocrail Aktion erstellen**

Unter dem Menue Tabellen\Aktionen wird jetzt eine Aktion erstellt. Unter dem Menuepunkt Übersicht wird eine neue Aktion angelegt. Hier im Beispiel wurde die "Kennung" Haus\_903\_an vergeben. Mit "Übernehmen" wird der Vorgang gespeichert und angezeigt.

×

Unter dem Menuepunkt Definition wird als "Typ" Ausgang gewählt, unter "Kennung" wählt man den Namen, der am Anfang unter Ausgang anlegen gewählt wurde (Achtung Schreibfehler: es müsste Haus\_3\_Licht\_an eigetragen werden.) und unter "Befehl" trägt man on ein. Übernehmen nicht vergessen.

×

#### **Rocrail Ausgang anlegen (2)**

Jetzt zurück zu den Eigenschaften des Ausgang. Über die rechte Maustaste erreicht man die Eigenschaften des Ausgangs. Alternativ unter dem Menue Tabelle\Ausgang. Im Menue Allgemein auf den Button Aktionen... klicken. Das öffnet den Aktionssteuerung-Dialog.

×

#### **Rocrail Aktionssteuerung**

Unter "Kennung" die erstellte Aktion, hier Haus\_903\_an auswählen und über den Übernehmen-Button hinzufügen. Über OK verlassen wir den Dialog. Jetzt sollte die LED über den Ausgang-Button im Plan geschaltet werden können.

×

### Wizard mit BiDiB-Zentrale

Einbindung der Kombination BiDiB-Zentrale "GBMboost" und BiDiB-Software "Wizard"

• DCC Adresszuordnung

Den DCC-Eingang der MobaLedLib(100-DE)-Hauptplatine mit dem DCC-Anschluss der Zentrale verbinden. Nach Starten der Software BiDiB-Wizard die DCC Zubehör Steuerung unter Knoten\DCC Zubehör Steuerung öffnen. Zum Test die vorher im Prog\_Generator\_MobaLedLib.xlsm oder in die Arduino IDE eingetragene(n) Adresse(n) eingeben und über die Buttons "rot" und "grün" aktivieren, siehe Bild. <

Rocrail Copyright © 2002-2020 Robert Jan Versluis, www.rocrail.net. Alle Rechte vorbehalten.

Der BiDiB-Wizard ist ein Java-Programm zur Darstellung der angebundenen BiDiB-Bus-Struktur und der angeschlossenen Knoten.

From: https://wiki.mobaledlib.de/ - **MobaLedLib Wiki** 

Permanent link: https://wiki.mobaledlib.de/anleitungen/spezial/bidib?rev=1583584401

Last update: 2020/03/07 13:33

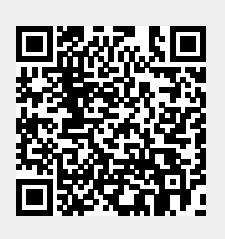